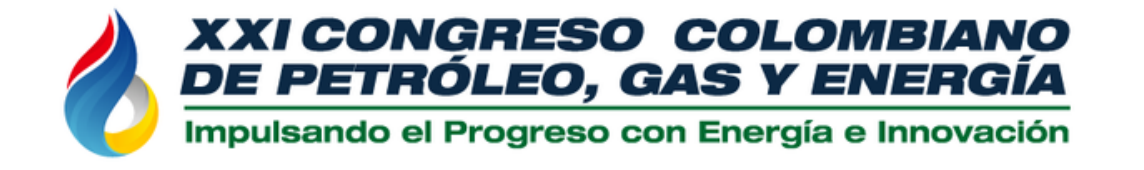

# 28 AL 30 AGOSTO BARRANQUILLA Hotel Dann Carlton 2024

# Paso a paso para inscribir tu abstract en el Concurso Técnico- Académico

Auspicia:

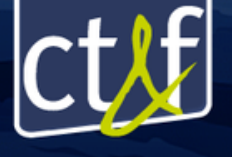

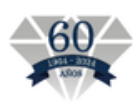

SOMOS COEXISTENCIA ENERGÉTICA SOSTENIBLE

# Paso 1.

Abre tu navegador e ingresa a www.acipet.com

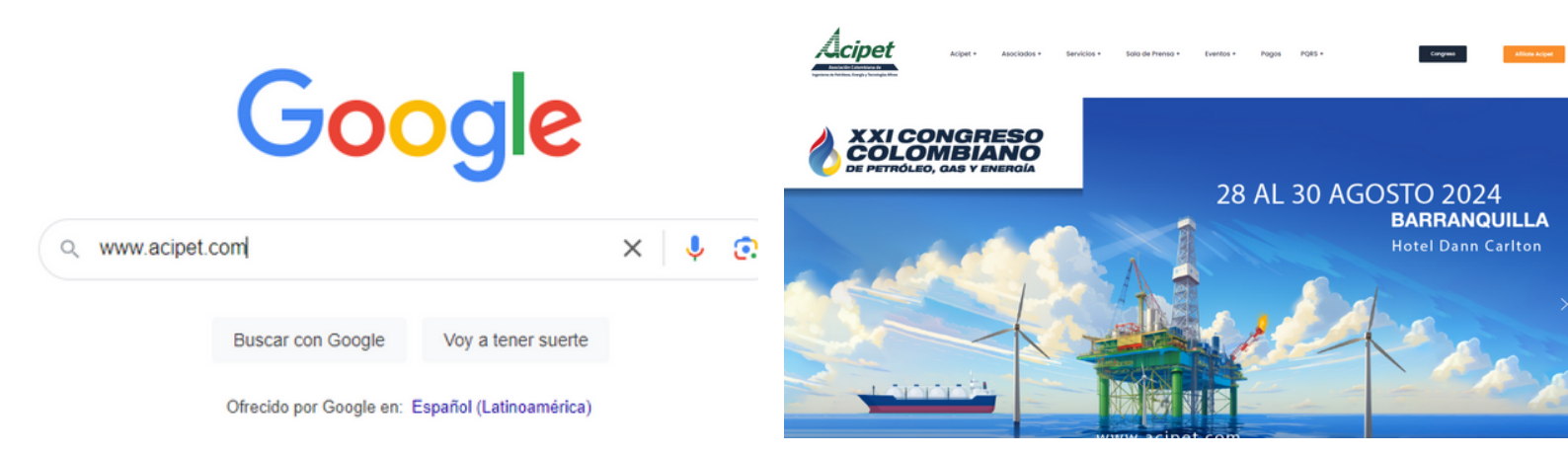

# Paso 2. Haz clic en el botón "Congreso"

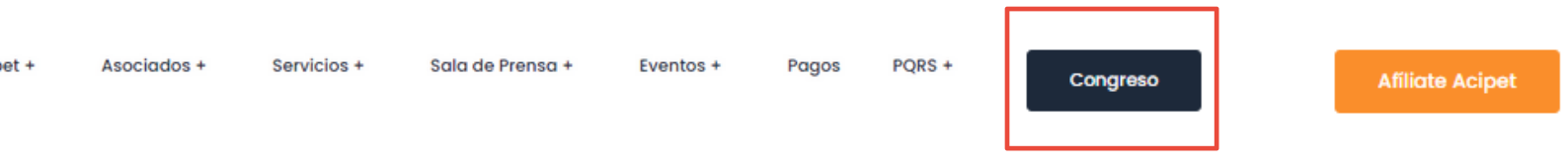

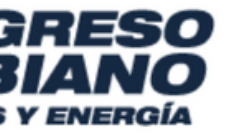

# 28 AL 30 AGOSTO 2024 BARRANQUILLA

Hotel Dann Carlton

# Paso 3. Haz clic en el botón "Concurso Técnico"

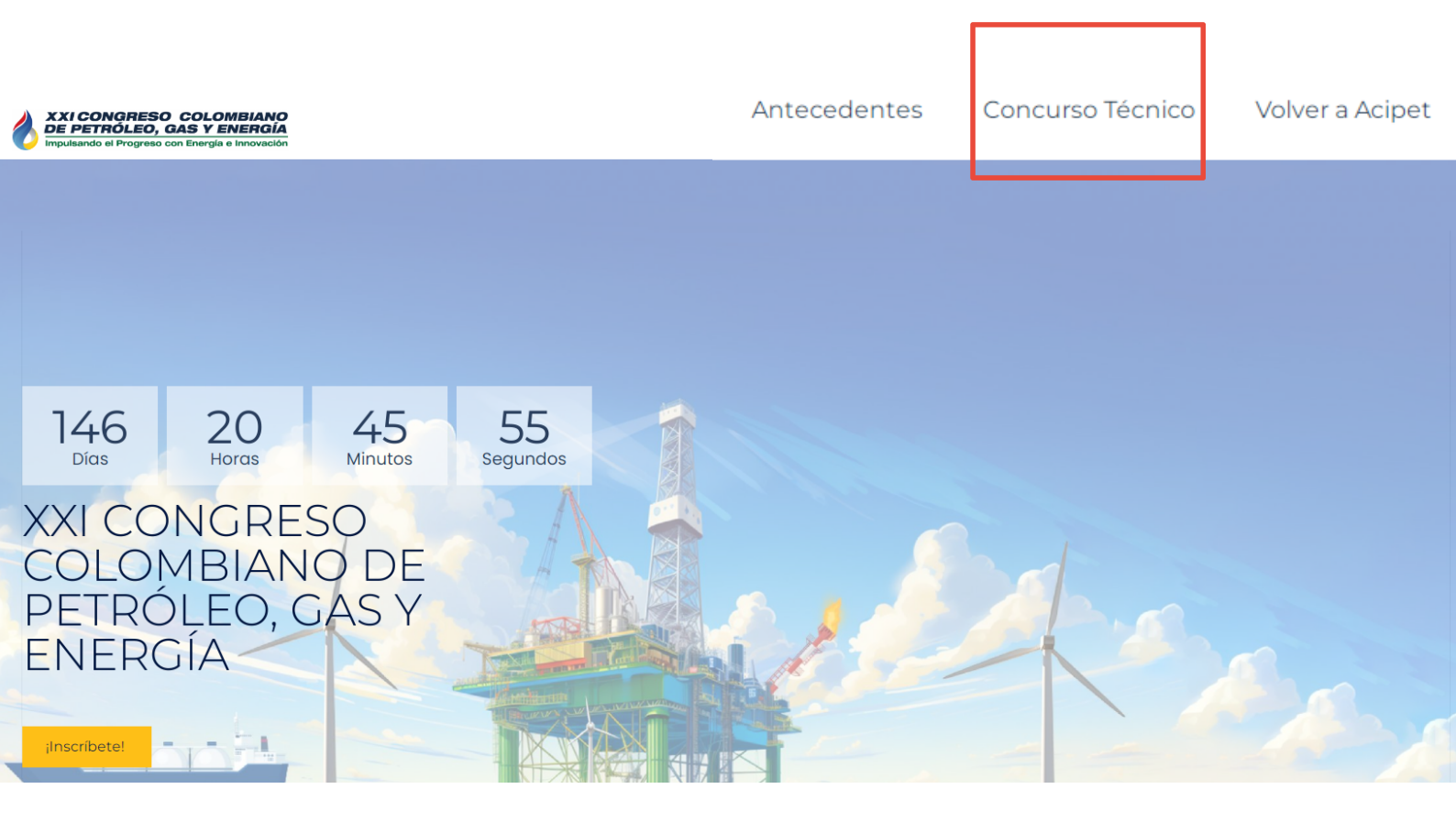

### Paso 4.

### Descarga la plantilla para presentar tu abstract.

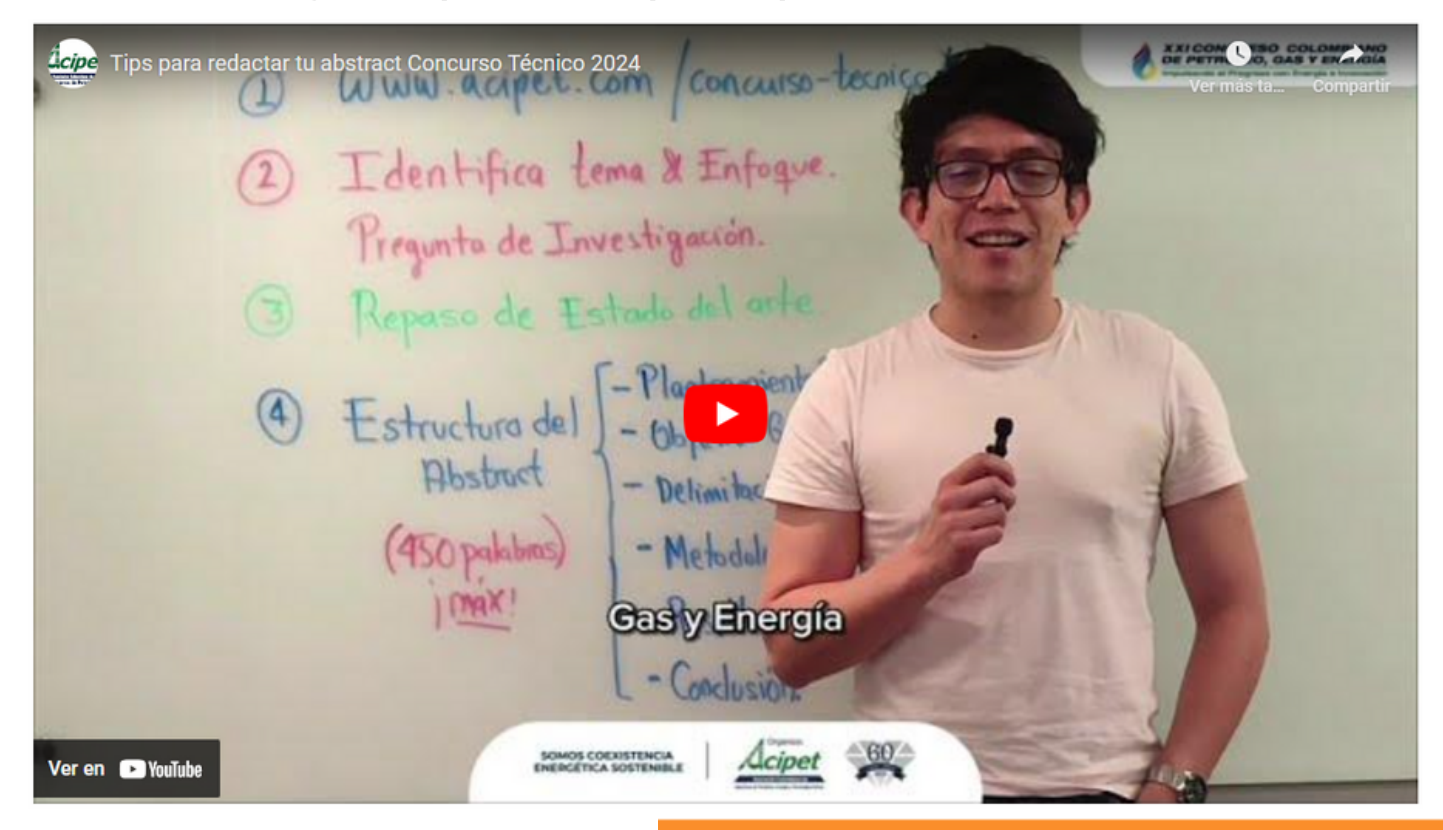

#### Descarga plantilla de abstract

### Paso 5.

## Haz clic en el botón "Concurso Técnico"

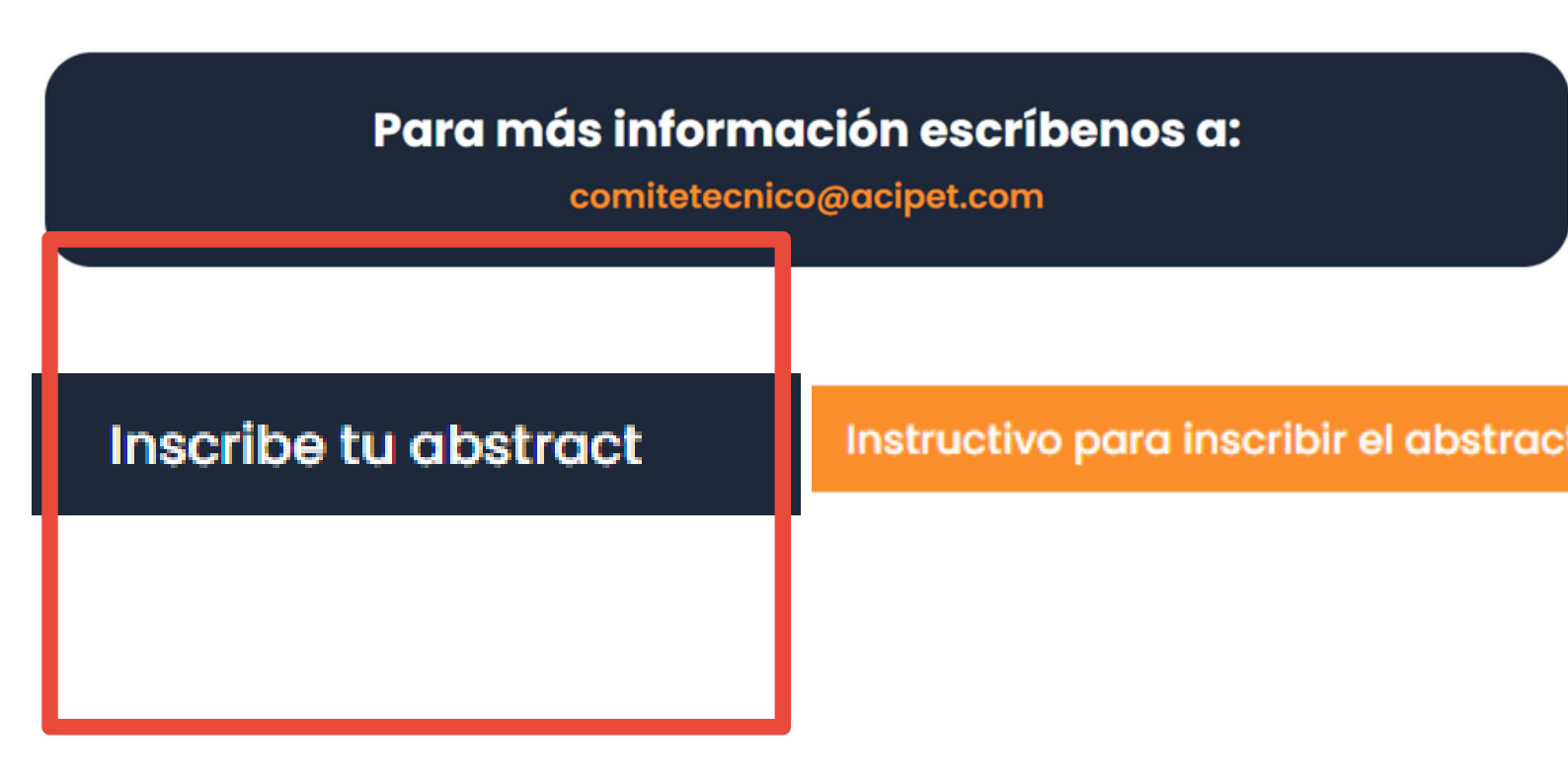

Paso 6.

Este botón te llevará a la página de la revista CT&F, nuestro aliado.

## Allí debes hacer clic en el botón "make a submission"

| ct!f                                                     | CT&F - Ciencia,<br>ISSN 0122-5383   e-ISSN 2382-458<br>https://doi.org/10.29047/issn.0122-5 | Tecnología           | a & Futu     | ro       | ecopetro           | <b>PL</b> |
|----------------------------------------------------------|---------------------------------------------------------------------------------------------|----------------------|--------------|----------|--------------------|-----------|
| rrent Archives Accepted N                                | Announcement                                                                                | s About <del>-</del> | Indexing     | ACIPET   | Make a Submission  | rch       |
|                                                          |                                                                                             |                      | indexing     | THE ET   |                    |           |
| Home / ACIPET                                            |                                                                                             |                      |              |          | Make a Submission  |           |
| ACIPET                                                   |                                                                                             |                      |              |          | Language           |           |
| Concurso Técnico ACIPET: Informa<br>Oil, Gas and, Energy | tion about the Technical Compo                                                              | etition of the XXI C | olombian Con | gress of | English<br>Español |           |

# Paso 7.

### Si no tienes un usuario, créalo haciendo clic en "register" En caso de que ya tengas un usuario, solo haz clic en "login" Submissions

Login or Register make a submission.

#### Submission Preparation Checklist

As part of the submission process, authors are required to check off their submission's compliance with all of the following items, and submissions may be returned to authors that do not adhere to these guidelines.

The submission has not been previously published, nor is it before another journal for consideration (or an explanation has been provided in Comments to the Editor).

# Paso 8.

### Completa toda la información requerida

#### Register

Required fields are marked with an asterisk: \*

| Given Name *                   |      |   |
|--------------------------------|------|---|
|                                |      |   |
|                                |      |   |
|                                |      |   |
| Family Name                    |      |   |
|                                |      |   |
|                                |      |   |
|                                |      |   |
| Affiliation *                  |      |   |
|                                |      |   |
|                                |      |   |
| Country                        |      |   |
| Country *                      |      |   |
|                                |      | ~ |
|                                |      |   |
| Login                          | <br> |   |
| Login                          | <br> |   |
| Login<br>Email *               |      |   |
| Login<br>Email *               |      |   |
| Login<br>Email *               |      |   |
| Login<br>Email *               |      |   |
| Login<br>Email *<br>Username * |      |   |
| Login<br>Email *<br>Username * |      |   |
| Login<br>Email *               |      |   |
| Login<br>Email *<br>Username * |      |   |
| Login<br>Email *<br>Username * |      |   |
| Login<br>Email *<br>Username * |      |   |
| Login<br>Email *<br>Username * |      |   |

# Paso 9.

Acepta el tratamiento de datos, ser contactado por esta revista, haz clic en "i'm not a robot" y haz clic en "register"

Yes, I agree to have my data collected and stored according to the privacy statement.

Yes, I would like to be contacted with requests to review submissions to this journal.

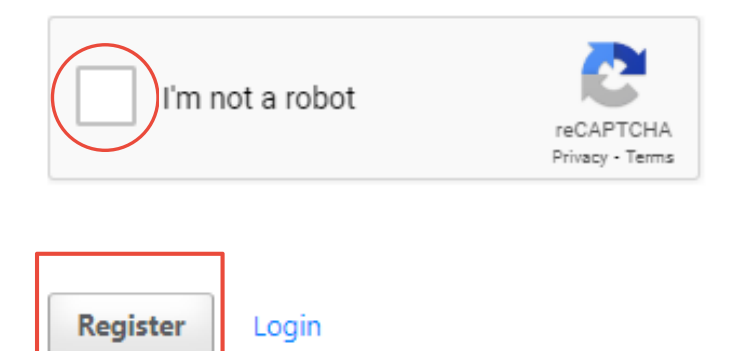

# Paso 10.

# Una vez hayas creado el usuario, recuerda revisar tu correo para confirmar haciendo clic en el enlace.

You have created an account with CT&F - Ciencia, Tecnología y Futuro, but before you can start using it, you need to validate your email account. To do this, simply follow the link below:

https://ctyf.journal.ecopetrol.com.co/index.php/ctyf/user/activateUser/lidercomunicaciones/jtLP2B

Thank you,

# Paso 11.

Ingresa tu usuario y clave y haz clic en "login"

| Home / Login                             |                          |
|------------------------------------------|--------------------------|
| Login                                    |                          |
| Required fields are r                    | marked with an asterisk: |
| Username *                               |                          |
| HE IS SUUL II II I                       |                          |
|                                          |                          |
| Forgot your password?                    |                          |
| Forgot your password?  Keep me logged in |                          |

# Paso 12.

Una vez dentro de la plataforma, verás esta ventana. Haz clic en "new submission"

| My Queue 1 Archives |                 | F         | 0 Help        |
|---------------------|-----------------|-----------|---------------|
| My Assigned         | <b>Q</b> Search | T Filters | lew Submissio |

# Paso 13.

### Completa todos los datos y acepta todos los requerimientos

| annt di                                                                          | n Article                                                                                                    |
|----------------------------------------------------------------------------------|----------------------------------------------------------------------------------------------------|
| Start                                                                            | 2. Upload Submission 3. Enter Metadata 4. Confirmation 5. Next Steps                                                                                                    |
| Submi                                                                            | ssion Language                                                                                                    |
|                                                                                  | ×                                                                                                    |
| Submiss                                                                          | sions in several languages are accepted. Choose the primary                                                                                                    |
| lanauac                                                                          | te of the submission from the pulldown above *                                                                                                    |
| languag                                                                          | e of the submission from the pundown above.                                                                                                    |
|                                                                                  |                                                                                                    |
| Sectio                                                                           | n                                                                                                    |
| SE                                                                               | LECCIONA ACIPET 🔹                                                                                                    |
| Articles                                                                         | must be submitted to one of the journal's sections. *                                                                                                    |
|                                                                                  |                                                                                                    |
| Suhmi                                                                            | ssion Requirements                                                                                                    |
| You mu                                                                           | ist read and acknowledge that you've completed the requirements below before proceeding                                                                                                    |
| Tou mu                                                                           | stread and decrowedge due you ve completed the requirements below before proceeding,                                                                                                    |
| U The                                                                            | submission has not been previously published, nor is it before another journal for consideration (or an explanation has been                                                                                                    |
| provide                                                                          |                                                                                                    |
| _                                                                                | d in Comments to the Editor).                                                                                                    |
| The                                                                              | d in Comments to the Editor).<br>submission file is in OpenOffice, Microsoft Word, or RTF document file format.                                                                                                    |
| The Whe                                                                          | d in Comments to the Editor).<br>submission file is in OpenOffice, Microsoft Word, or RTF document file format.<br>ere available, URLs for the references have been provided.                                                                                                    |
| The Whe The                                                                      | d in Comments to the Editor).<br>submission file is in OpenOffice, Microsoft Word, or RTF document file format.<br>ere available, URLs for the references have been provided.<br>text is single-spaced; uses a 12-point font; employs italics, rather than underlining (except with URL addresses); and all illustrations,                                                                                                    |
| <ul> <li>The</li> <li>Whe</li> <li>The</li> <li>figures,</li> </ul>              | d in Comments to the Editor).<br>submission file is in OpenOffice, Microsoft Word, or RTF document file format.<br>ere available, URLs for the references have been provided.<br>text is single-spaced; uses a 12-point font; employs italics, rather than underlining (except with URL addresses); and all illustrations,<br>and tables are placed within the text at the appropriate points, rather than at the end.                                                                                                    |
| <ul> <li>The</li> <li>Whe</li> <li>The</li> <li>figures,</li> <li>The</li> </ul> | d in Comments to the Editor).<br>submission file is in OpenOffice, Microsoft Word, or RTF document file format.<br>ere available, URLs for the references have been provided.<br>text is single-spaced; uses a 12-point font; employs italics, rather than underlining (except with URL addresses); and all illustrations,<br>and tables are placed within the text at the appropriate points, rather than at the end.<br>text adheres to the stylistic and bibliographic requirements outlined in the Author Guidelines. |
| <ul> <li>The</li> <li>Whe</li> <li>The</li> <li>figures,</li> <li>The</li> </ul> | d in Comments to the Editor).<br>submission file is in OpenOffice, Microsoft Word, or RTF document file format.<br>ere available, URLs for the references have been provided.<br>text is single-spaced; uses a 12-point font; employs italics, rather than underlining (except with URL addresses); and all illustrations,<br>and tables are placed within the text at the appropriate points, rather than at the end.<br>text adheres to the stylistic and bibliographic requirements outlined in the Author Guidelines. |
| <ul> <li>The</li> <li>Whe</li> <li>The</li> <li>figures,</li> <li>The</li> </ul> | d in Comments to the Editor).<br>submission file is in OpenOffice, Microsoft Word, or RTF document file format.<br>ere available, URLs for the references have been provided.<br>text is single-spaced; uses a 12-point font; employs italics, rather than underlining (except with URL addresses); and all illustrations,<br>and tables are placed within the text at the appropriate points, rather than at the end.<br>text adheres to the stylistic and bibliographic requirements outlined in the Author Guidelines. |

#### Yes, I would like to be contacted about this submission.

#### Acknowledge the copyright statement

We wish to certify that all authors took part in the research development and drafting of the manuscript. Likewise, the content of the article does not affect the intellectual copyrights of third parties or institutions.

Therefore we declare:

- 1. That the imported data in the article follows the general information generated during the developed research (original), and this may be reproduced under the same experimental observations and conditions, also having documental evidence.
- 2. That data was NOT adjusted, modified, or manipulated seeking a favorable outcome relevant to the hypothesis discussed in the article and that the results are not biased or prejudicial at the moment of its presentation.
- 3. That the quoted references in the article are complete and verifiable.
- 4. That there is NO text or data used without the relevant source attribution.
- 5. That the publication carries the endorsement of and is permitted by the Institution or Responsible Centre which supports the research.
- 6. Then the information entered in the text is the responsibility of the natural people drafting the original, that these people have

## Paso 14.

En comentarios para el editor, debes incluir la categoría según corresponda: Académico - (estudiantes de pregrado, maestrías y doctorados) / Industrial - Todos los sectores de industria (incluye gobierno) / Alianza universidad-industria

| 6 | В | Ι | U | P | 53 | $^{\circ}$ | 22 | <u>+</u> |  |  |  |  |  |
|---|---|---|---|---|----|------------|----|----------|--|--|--|--|--|
|   |   |   |   |   |    |            |    |          |  |  |  |  |  |
|   |   |   |   |   |    |            |    |          |  |  |  |  |  |
|   |   |   |   |   |    |            |    |          |  |  |  |  |  |
|   |   |   |   |   |    |            |    |          |  |  |  |  |  |
|   |   |   |   |   |    |            |    |          |  |  |  |  |  |
|   |   |   |   |   |    |            |    |          |  |  |  |  |  |

### Paso 15.

### Completa todos los datos y acepta todos los requerimientos

#### Corresponding Contact \*

Yes, I would like to be contacted about this submission.

#### Acknowledge the copyright statement

We wish to certify that all authors took part in the research development and drafting of the manuscript. Likewise, the content of the article does not affect the intellectual copyrights of third parties or institutions.

Therefore we declare:

dm

- 1. That the imported data in the article follows the general information generated during the developed research (original), and this may be reproduced under the same experimental observations and conditions, also having documental evidence.
- 2. That data was NOT adjusted, modified, or manipulated seeking a favorable outcome relevant to the hypothesis discussed in the article and that the results are not biased or prejudicial at the moment of its presentation.
- 3. That the quoted references in the article are complete and verifiable.
- 4. That there is NO text or data used without the relevant source attribution.
- 5. That the publication carries the endorsement of and is permitted by the Institution or Responsible Centre which supports the research.
- 6. Then the information entered in the text is the responsibility of the natural people drafting the original, that these people have

## Acepta que estás de acuerdo con los términos y condiciones de copywrite y acepta los términos de uso de datos y privacidad y haz clic en "Save and continue"

Hence we authorized CT&F- Ciencia, Tecnología y Futuro Journal to publish the above-mentioned article on the platform "Open Access" under the CC-BY-NC-SA- license of Creative Commons (<u>https://creativecommons.org/licenses/by-nc-sa/4.0/</u>) and for this article to be revised by all commercial anti-plagiarism tools.

Yes, I agree to abide by the terms of the copyright statement.

<

yes, I agree to have my data collected and stored according to the privacy statement.

| Save and continue | Save and continue | Cancel |
|-------------------|-------------------|--------|
|-------------------|-------------------|--------|

# Paso 16.

Haz clic en "Upload File" aquí deberás cargas tu documento en la plantilla que previamente debiste descargar en la página del Concurso https://acipet.com/concurso-tecnico/

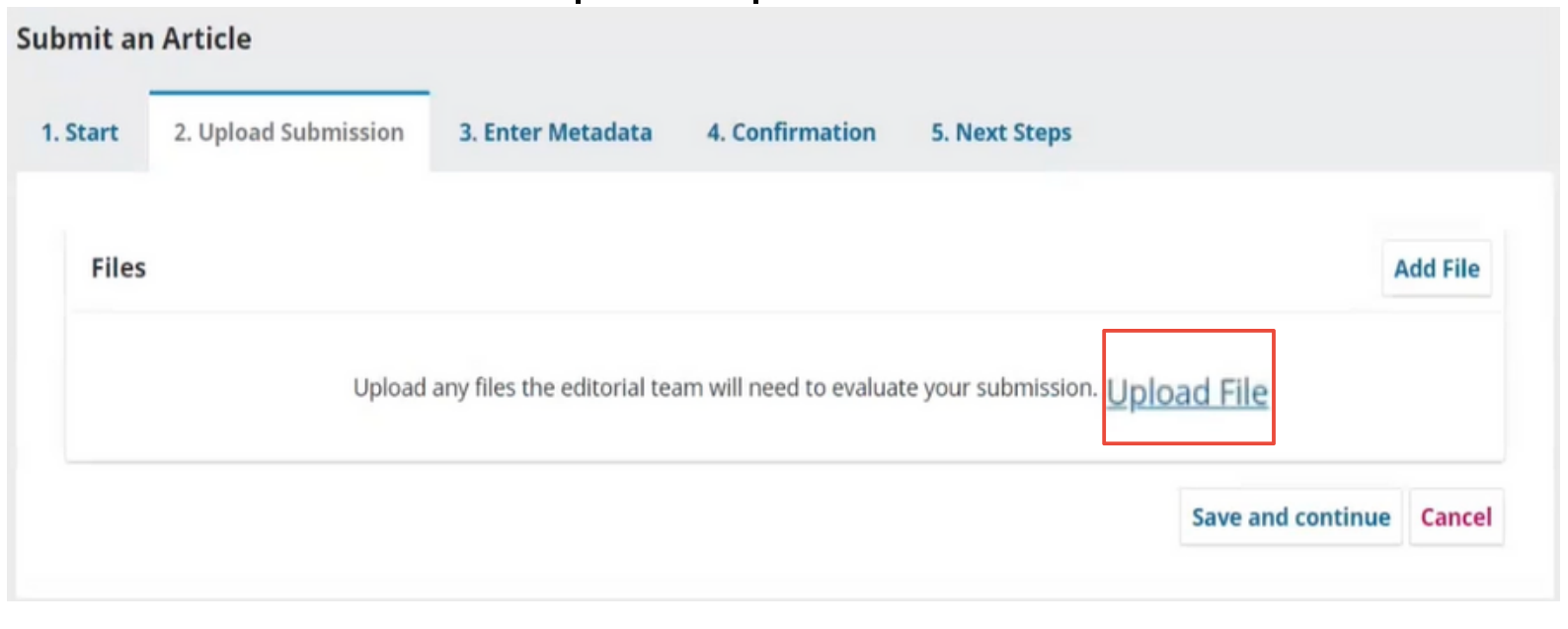

# Paso 17.

# Una vez cargado deberás especificar el tipo de artículo: Resumen ACIPET

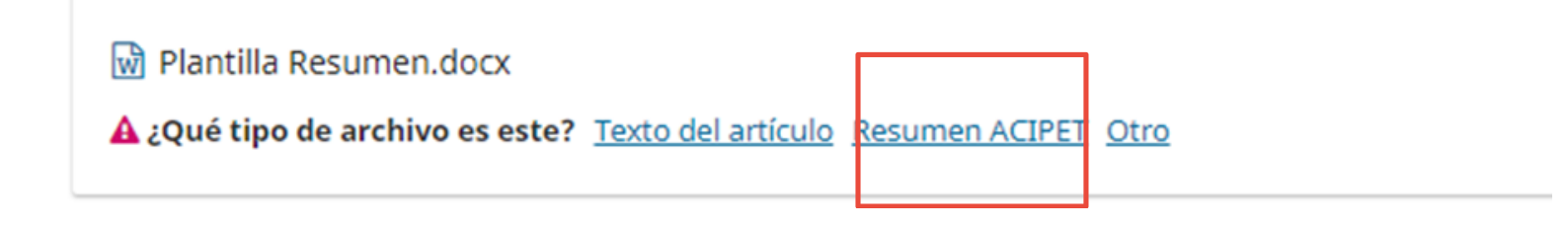

# **Paso 18.** Haz clic en "save and continue"

| File |
|------|
| ove  |
| ncel |
| F    |

## Paso 19.

Completa los campos requeridos. En el campo de "subtitle", agrega la subtemática a la pertenece tu abstract y en el campo disponible escribe tu resumen

### \*Subtemáticas:

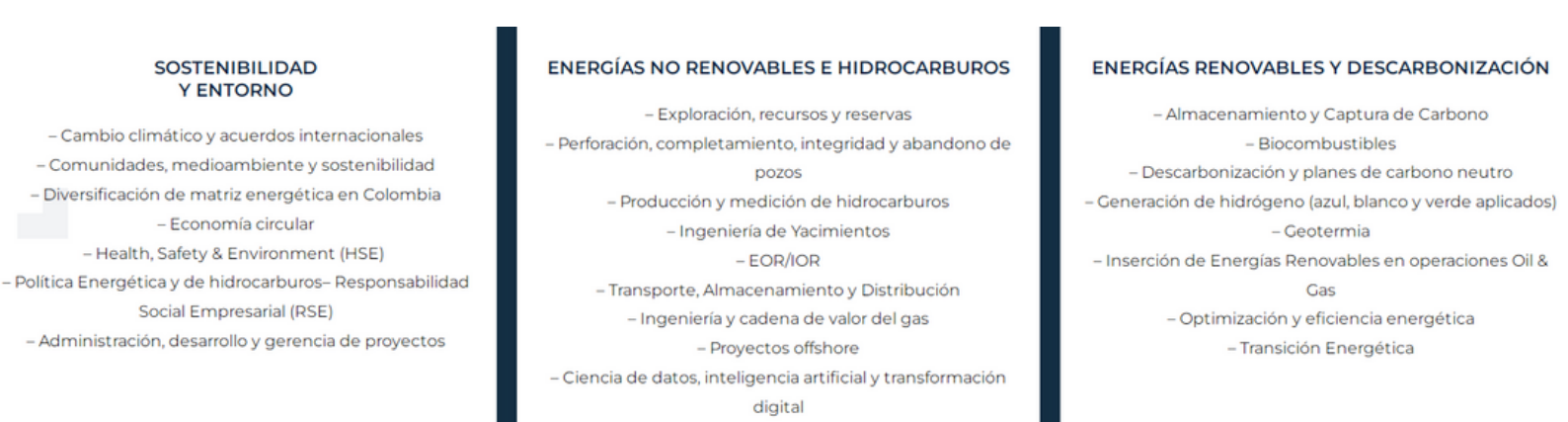

#### Submit an Article

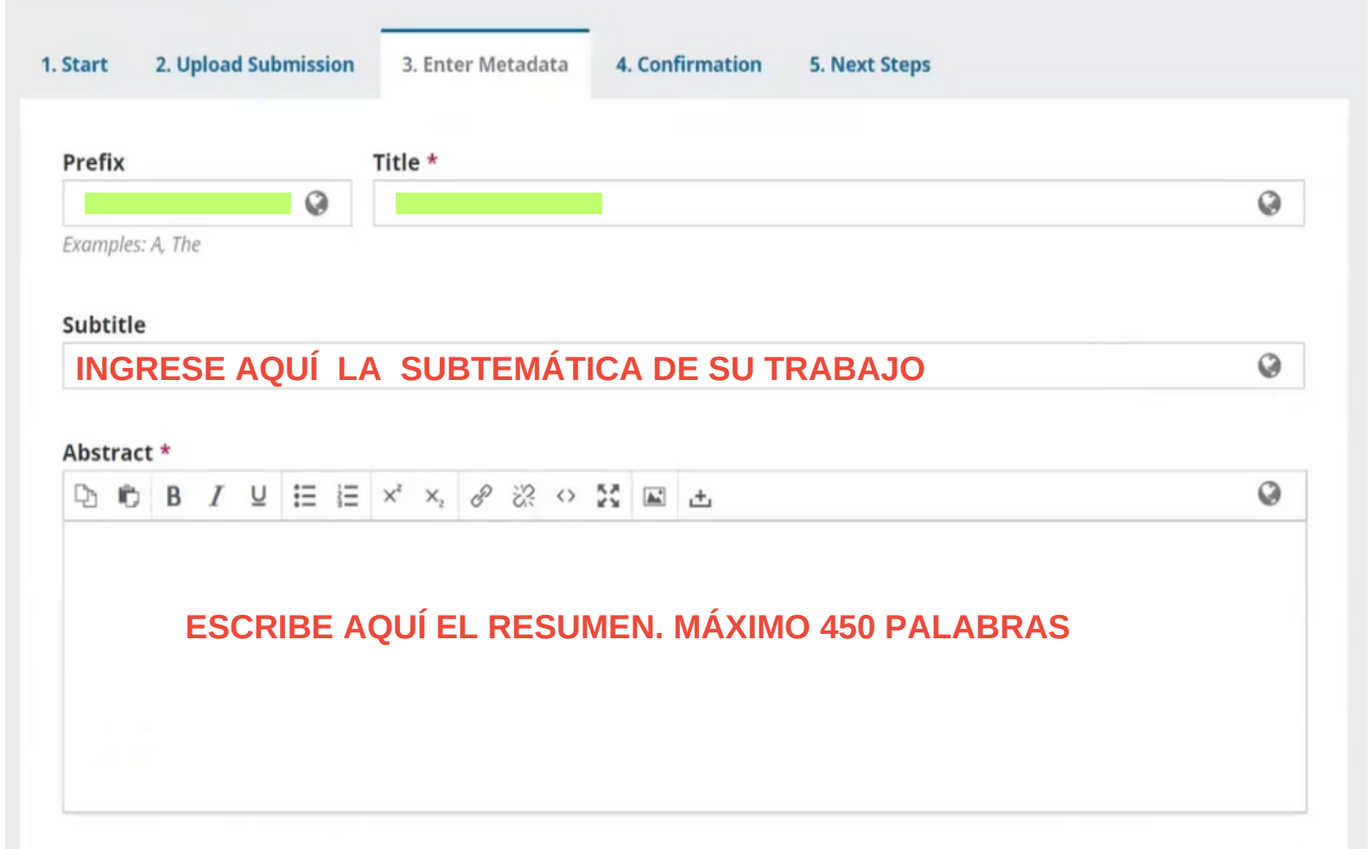

### Paso 20.

# Sí tienes colaboradores o coautores, haz clic en "Add contributor" para agregar sus datos

| List of Contributors                |                           |        |                 | Add Contributor |
|-------------------------------------|---------------------------|--------|-----------------|-----------------|
| Name                                | E-mail                    | Role   | Primary Contact | In Browse Lists |
| <ul> <li>Valentina Perez</li> </ul> | comunicaciones@acipet.com | Author |                 | 8               |

R

#### Submission Metadata

These specifications are based on the Dublin Core metadata set, an international standard used to describe journal content.

# Paso 21.

### Agrega los datos de tu colaborador/es y haz clic en "save"

| Name                                           |              |             |                  |                             |
|------------------------------------------------|--------------|-------------|------------------|-----------------------------|
|                                                | 0            |             |                  | Q                           |
| Siven Name *                                   | F            | Family Name |                  |                             |
| How do you prefer to be addressed? Salutations | s, middle na | mes and su  | ffixes can be ad | ded here if you would like. |
|                                                |              |             | 0                |                             |
| referred Public Name                           |              |             |                  |                             |
|                                                |              |             |                  |                             |
| Lontact                                        |              |             |                  |                             |
| imail *                                        |              |             |                  |                             |
|                                                |              |             |                  |                             |
| Country                                        |              |             |                  |                             |
| country                                        |              |             |                  |                             |
| country                                        | ~            |             |                  |                             |
| Country *                                      | ~            |             |                  |                             |
| Country *                                      | ~            |             |                  |                             |
| Country *                                      | ~            |             |                  |                             |
| Country * User Details Homepage URL            | ~            |             |                  |                             |
| Country * User Details Homepage URL ORCID iD   | ~            |             |                  |                             |
| Country * User Details Homepage URL ORCID iD   | ~            |             | 9                |                             |
| Country * Jser Details Homepage URL            | ~            |             | Q                |                             |
| Country * User Details Homepage URL ORCID iD   | ~            |             | Q                |                             |

| D | e | в | I | ¥ | iΞ | Ξ | × | $\mathbf{x}_{i}$ | ¢ | 82 | 0 | х | ± 0 | ļ |
|---|---|---|---|---|----|---|---|------------------|---|----|---|---|-----|---|
|   |   |   |   |   |    |   |   |                  |   |    |   |   |     |   |
|   |   |   |   |   |    |   |   |                  |   |    |   |   |     |   |
|   |   |   |   |   |    |   |   |                  |   |    |   |   |     |   |
|   |   |   |   |   |    |   |   |                  |   |    |   |   |     |   |
|   |   |   |   |   |    |   |   |                  |   |    |   |   |     |   |

Bio Statement (e.g., department and rank)

#### Contributor's role \*

- O Author
- Translator

□ Principal contact for editorial correspondence.

Include this contributor in browse lists?

Required fields are marked with an asterisk: ....

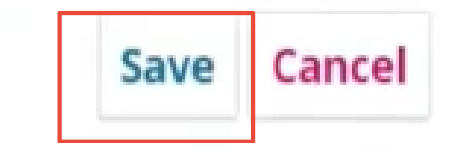

### Paso 22.

## Continúa completando la información requerida

**Coverage Information** 

|                                                                                | Ø |
|--------------------------------------------------------------------------------|---|
|                                                                                |   |
| Additional Refinements                                                         |   |
| Languages                                                                      |   |
| Add additional information for your submission. Press 'enter' after each term. |   |

0

#### Keywords

Add additional information for your submission. Press 'enter' after each term.

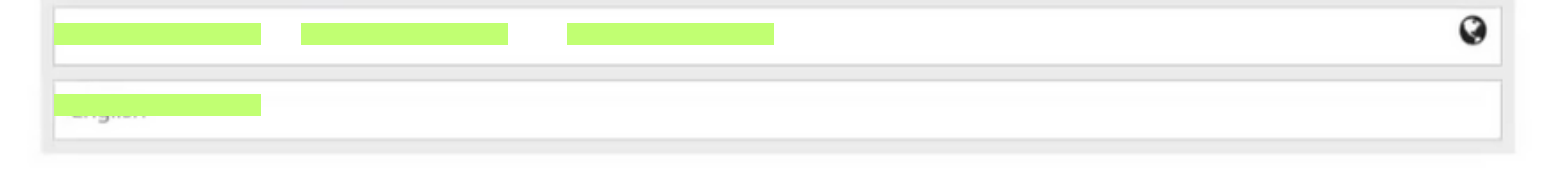

#### References

| 6 |
|---|

### Paso 23.

# Haz clic en "Add funder" y agrega el nombre de tu sponsor, si lo tienes, y haz clic en "save"

| Funding data |            |                | Add funder |
|--------------|------------|----------------|------------|
| Funder name  | Funder ID  | Grant numbers  |            |
|              | No funders |                |            |
|              |            | Save and conti | nue Canc   |

| Add funder                     | × |
|--------------------------------|---|
| Funder name and identification |   |
| Grant numbers                  |   |
| Save                           |   |

### Paso 24.

Si tu sponsor está registrado, aparecerá en el recuadro de "Funding data". Haz clic en "Save and Continue"

| Funding data          |                   |               | Add               | funder |
|-----------------------|-------------------|---------------|-------------------|--------|
| Funder name           | Funder ID         | Grant number: | 5                 |        |
| Nombre de la compañía | ID de la compañia |               |                   |        |
|                       |                   |               | Save and continue | Cancel |
|                       |                   |               |                   |        |

### Paso 25.

Cuando estés seguro de haber completado de manera correcta toda la información, haz clic en "finish Submission".

Recuerda que una vez cargado, no podrás realizar ningún cambio, ni eliminar el documento.

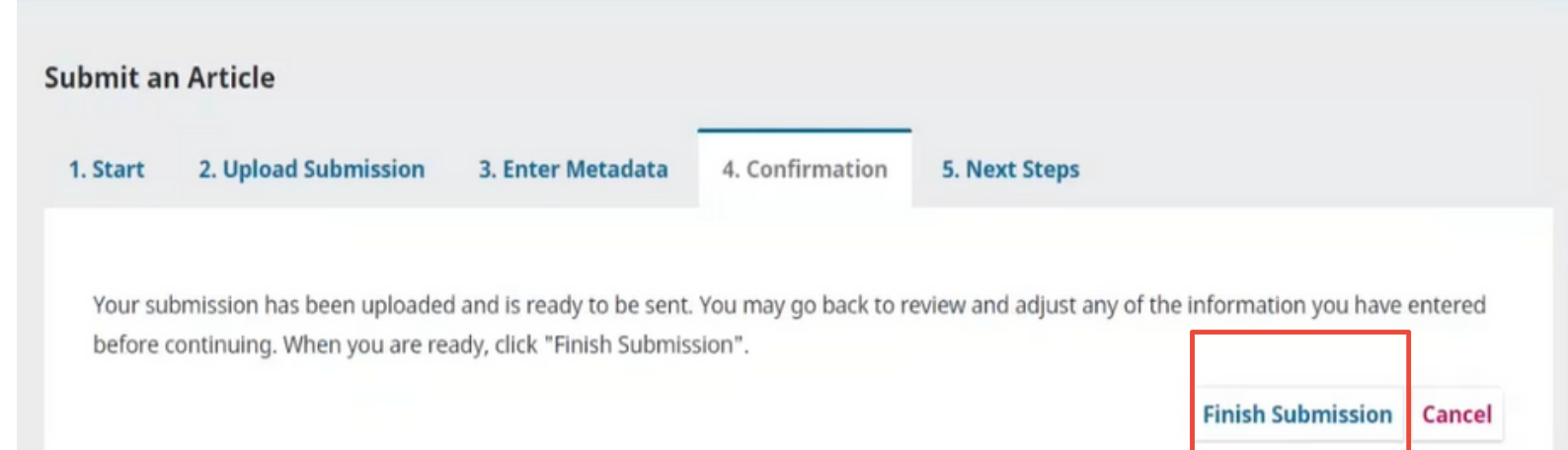

# **Paso 26.** Confirma nuevamente

|                                                                        | Confirm                                                                         | ×                                                                                       |
|------------------------------------------------------------------------|---------------------------------------------------------------------------------|-----------------------------------------------------------------------------------------|
|                                                                        | Are you sure you wish to submit this article                                    | e to the journal?                                                                       |
| Submit an Article                                                      |                                                                                 | OK Cancel                                                                               |
| 1. Start 2. Upload Submission                                          | 3. Enter Metadata 4. Confirmation                                               | 5. Next Steps                                                                           |
| Your submission has been uploade<br>before continuing. When you are re | d and is ready to be sent. You may go back t<br>ady, click "Finish Submission". | o review and adjust any of the information you have entered<br>Finish Submission Cancel |
|                                                                        | Paso 2                                                                          | 7                                                                                       |
|                                                                        | Fasu 2                                                                          | /.                                                                                      |
| Aquí sa                                                                | brás que tu resur                                                               | nen quedó inscrito.                                                                     |
| Submit an Article                                                      |                                                                                 |                                                                                         |
| 1. Start 2. Upload Submission                                          | 3. Enter Metadata 4. Confirmation                                               | 5. Next Steps                                                                           |
| Submission comple<br>Thank you for your interest in                    | t <b>e</b><br>publishing with CT&F - Ciencia, Tecnologí                         | a y Futuro.                                                                             |
| What Happens Next?                                                     |                                                                                 |                                                                                         |
| The journal has been notified of editor has reviewed the submi         | of your submission, and you've been ema<br>ssion, they will contact you.        | iled a confirmation for your records. Once the                                          |
| For now, you can:                                                      |                                                                                 |                                                                                         |
| <u>Review this submission</u>                                          |                                                                                 |                                                                                         |
| <u>Create a new submission</u>                                         |                                                                                 |                                                                                         |
| <u>Return to your dashboar</u>                                         | 1                                                                               |                                                                                         |

### **Paso 28.**

Aquí podrás confirmar que tu documento quedó cargado y si deseas cargar otro documento, debes hacer clic en "New Submission" y repetir los pasos

| Archives                                |                            | 0 Help                          |
|-----------------------------------------|----------------------------|---------------------------------|
| My Assigned                             | <b>Q</b> Search            | <b>T</b> Filters New Submission |
| Perez<br>A, prueba PRUEBA TUTORIAL CONC | URSO TÉCNICO : Subtemática | O Submission View ~             |

¡Gracias por participar en el Concurso Técnico- Académico del XXI Congreso Colombiano de Petróleo, Gas y Energía.

Recuerda que tienes plazo hasta el **05 de mayo** de inscribir tu abstract. Si tienes alguna inquitud contáctanos comitetecnico@acipet.com

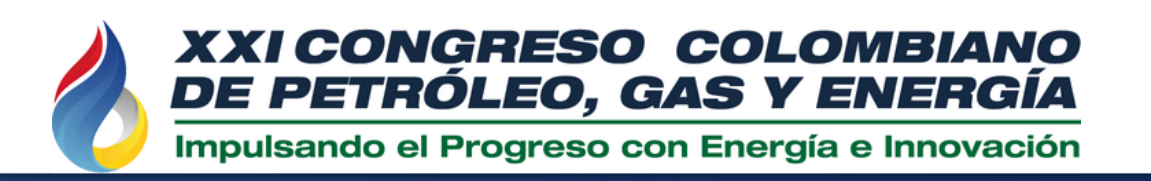

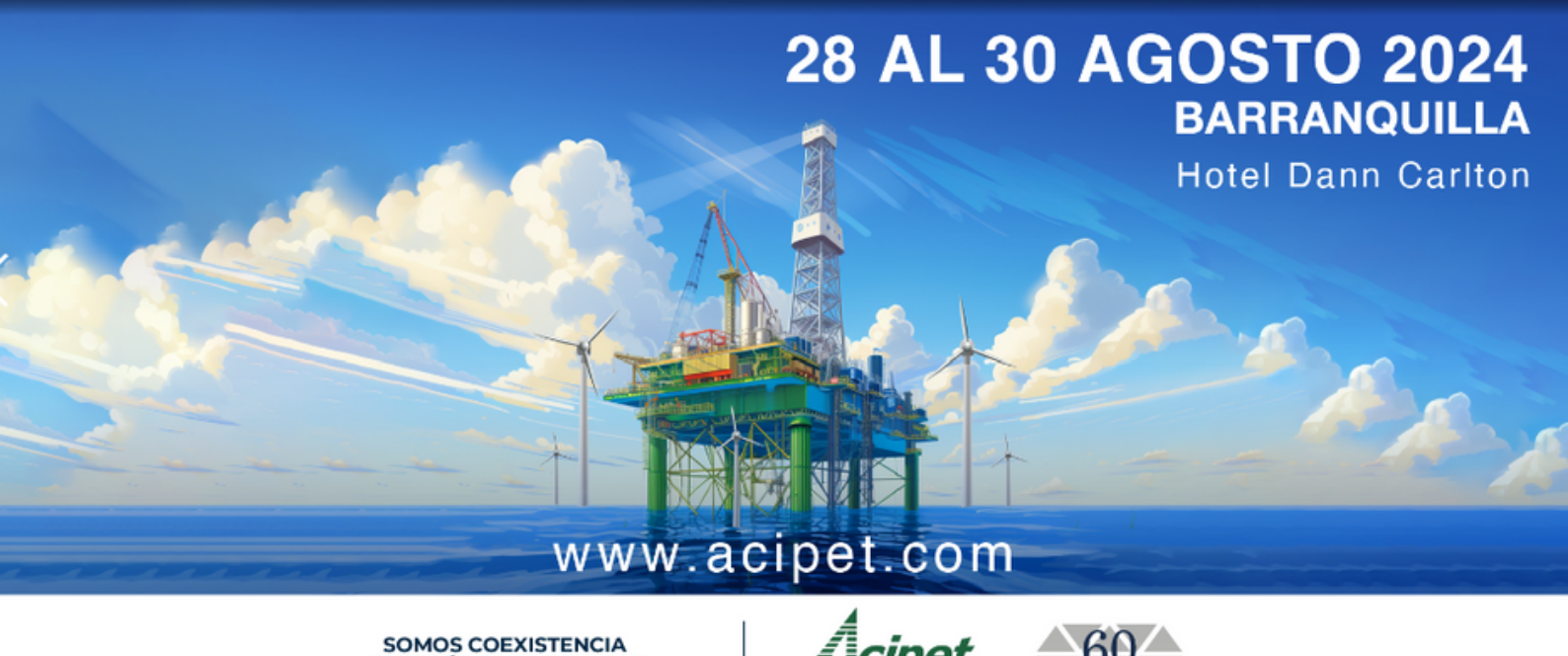

ENERGÉTICA SOSTENIBLE